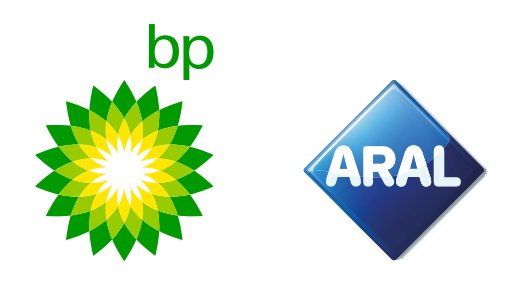

bp / Aral Instructions 2025

# **How to order** bp REETS for Trucks in the customer portal

New: Applicable from February 2025

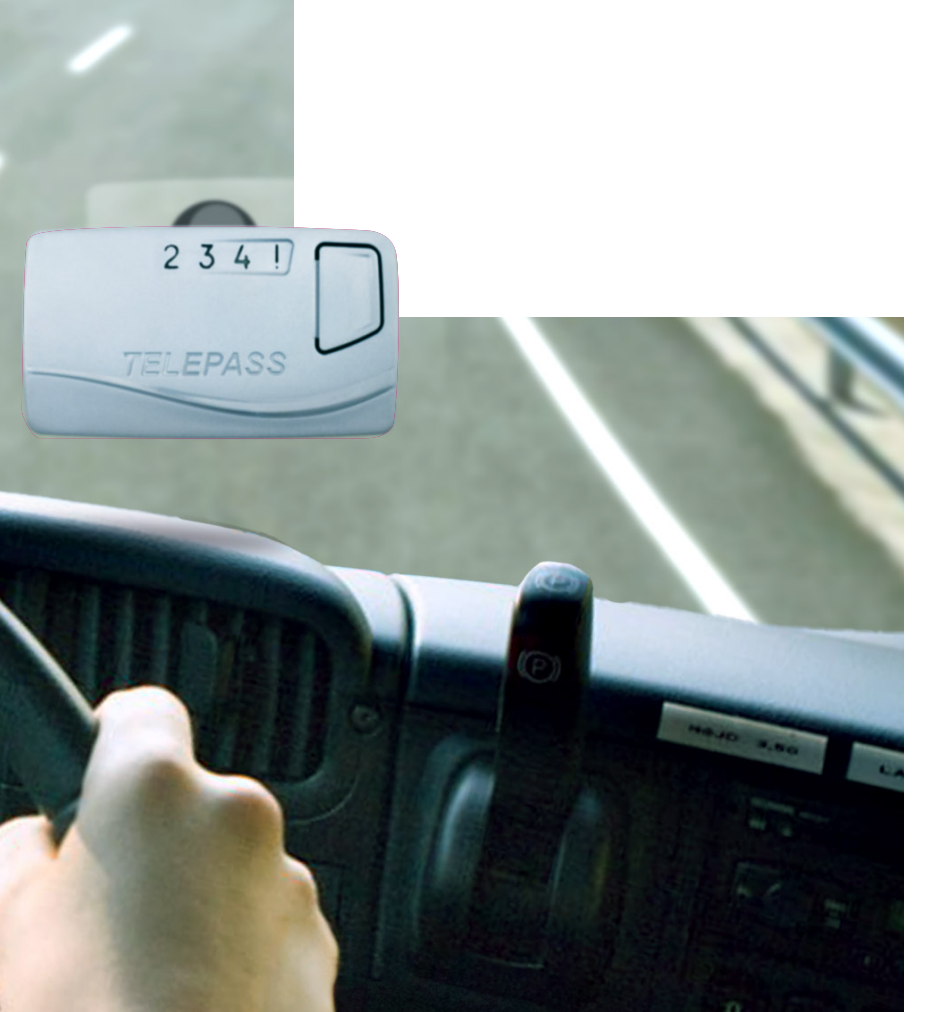

# How to order bp REETS for Trucks in the customer portal

The EETS Portal is accessible via the bp website. Go to the bp website of your country and login with your username and password.

For this example, we use the UK website.

In the top menu, click on Tolls & Road Services.

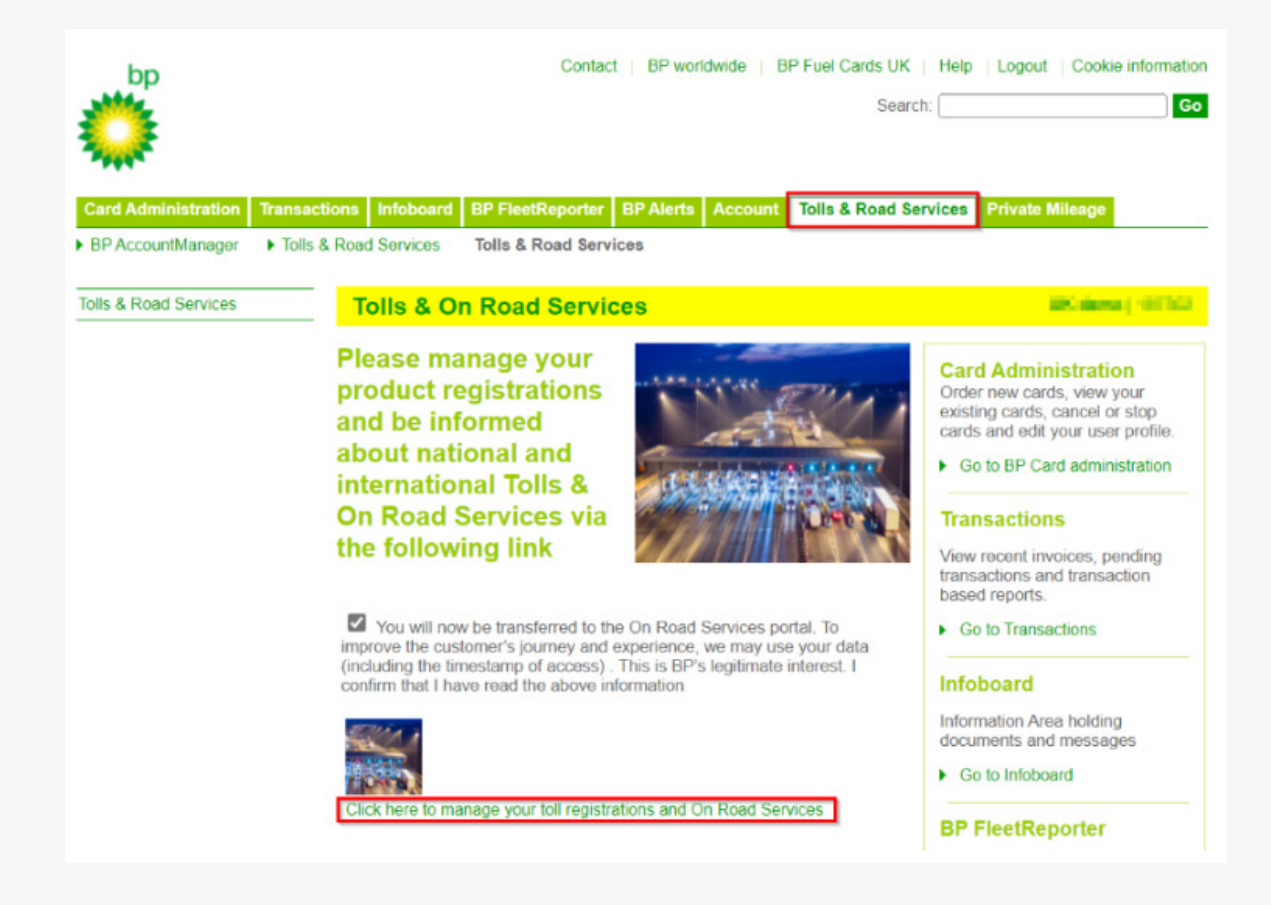

Click on the link on the website to access the On Road Services Portal. You will now be redirected to the ORS Portal.

#### **bp Fleet Solutions**

3

To directly access the EETS Portal from here, click on Manage & Order as shown below.

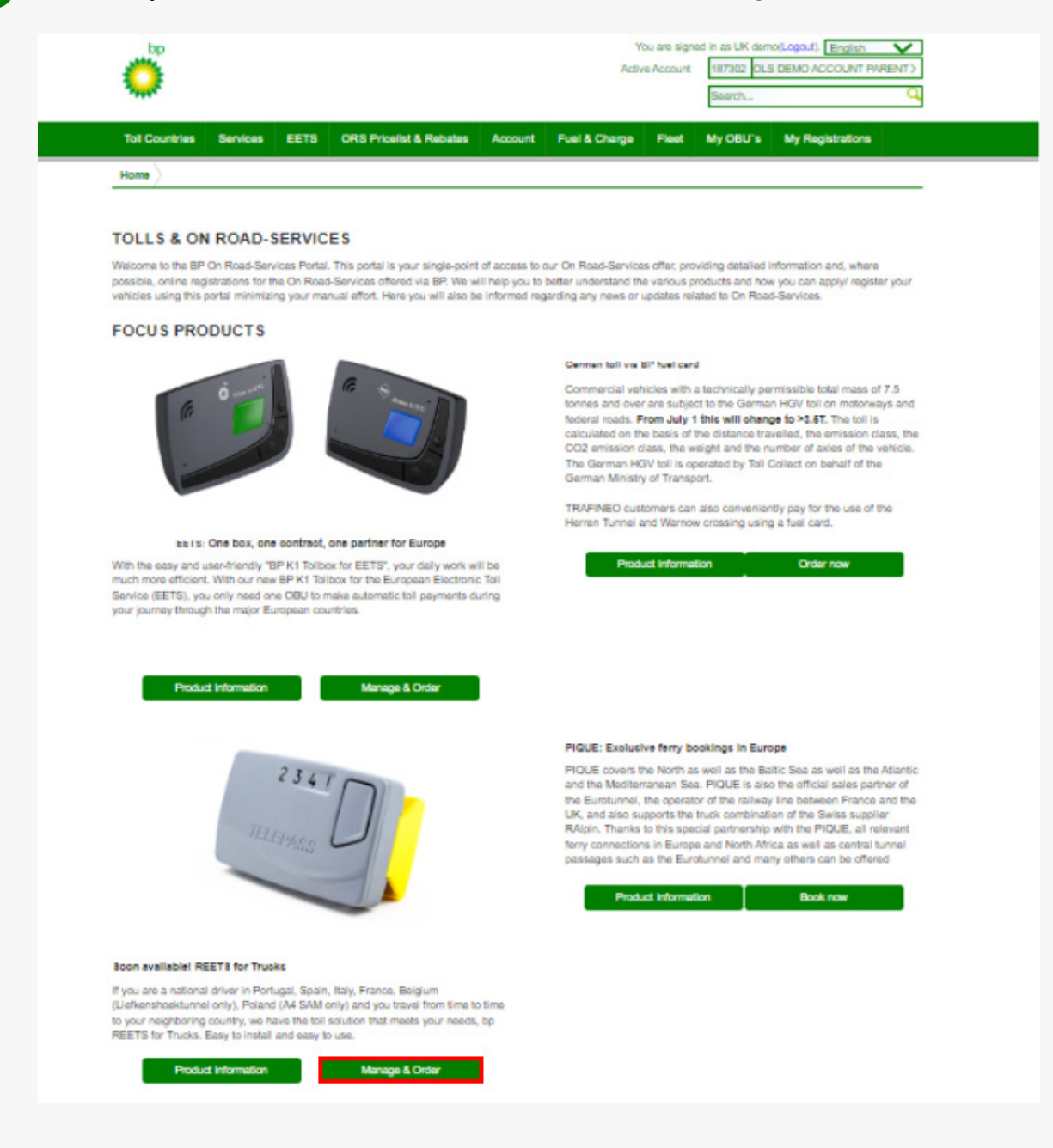

5

4

In the customer portal hover your mouse over **New order**. The drop-down menu will appear, where you can select **bp REETS for Trucks**.

| 🏠 Home 🔺 My address 🐗 OBU Management 🐗 Vehicle management | 💘 New order 🐂 My orders | a 🛃 Reporting 🍳 Telematics Center 📍 Help 😰 Sign out |
|-----------------------------------------------------------|-------------------------|-----------------------------------------------------|
| Home / All orders / bp REETS for Trucks                   | YE EETS K1              |                                                     |
| Order now BEETS for trucks                                | 🕅 Toll Ease for Cars    |                                                     |
|                                                           | R bp REETS for          |                                                     |
|                                                           | Trucks                  |                                                     |

6 The following screen will be shown, similar to the K1 order screen you know.

| e / <u>All orders</u> / bp Tollbox                                                                                                    | (for REETS                                                                                                    |                                                                   |                                                         |                                                                                                    |
|----------------------------------------------------------------------------------------------------|----------------------------------------------------------------------------------------------------|-------------------------------------------------------------------|---------------------------------------------------------|----------------------------------------------------------------------------------------------------|
| er now REETS for tr                                                                                                    | ucks                                                                                                    |                                                                   |                                                         |                                                                                                    |
| e bp REETS for Trucks wo<br>ETS for Trucks is a small b                                                                                                    | rks for various toll operators<br>tox and installation is without                                                                                                    | covering France, Spain, Portugal, Italy, Belgium (Li<br>t wiring. | efkenshoektunnel only), Poland (A4 SAM only) and varior | is parking sites in $\ensuremath{France}$ , $\ensuremath{Spein}$ , $\ensuremath{Italy}$ , $\ensuremath{Advantages}$ ; the bp . |
| C                                                                                                    | )                                                                                                    | 0                                                                 | 3                                                       | 4                                                                                                    |
| Complete your custo                                                                                                    | mer data                                                                                                    | Register one or multiple vehicles                                 | Add your vehicles to your order                         | Accept T&Cs and place binding order                                                                                            |
| 👗 My                                                                                                    | address                                                                                                    | and Truck                                                         |                                                         |                                                                                                    |
|                                                                                                    | 666(25                                                                                                    | HUCK                                                              | Add vehicles                                            | Order now                                                                                                    |
| order data:                                                                                                    |                                                                                                    | in the                                                            | Ad vendas                                               | Order now                                                                                                    |
| Order data:                                                                                                    |                                                                                                    | in the                                                            | Ad vendas                                               | • Order now                                                                                                    |
| Order data:<br>© Cancel<br>Customer address                                                                                                    |                                                                                                    | Delivery address                                                  | Ad vendas                                               | • Order now                                                                                                    |
| Inder data:<br>P Cancel<br>Lustomer address<br>company name:<br>treet.rno.:<br>Ip code, place:<br>ustomer Country:<br>mail:<br>hone:<br>AT identification number:<br>onlact person:                                                                                                    | HART OF A                                                                                                    | Delivery address<br>Enter alternative delivery addre              | ess                                                     | • Order now                                                                                                    |
| Profer data:  Cancel  Customer address  Sompany name:  reet-roo:  usotomer Country: mail:  Sompany face: Sompany name: Sompany name: Sompany | in a subscription of the subscription of the s | Delivery address<br>Enter atternative delivery addr               | ess<br>Class Min. axies Max. axies Emission             | Cat VIN Nr. Services                                                                                                    |

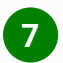

Make sure your address is correct, and you have registered one or multiple vehicles. If you haven't registered them, please do this first. If needed, you can consult the webportal guide in the **Help** section.

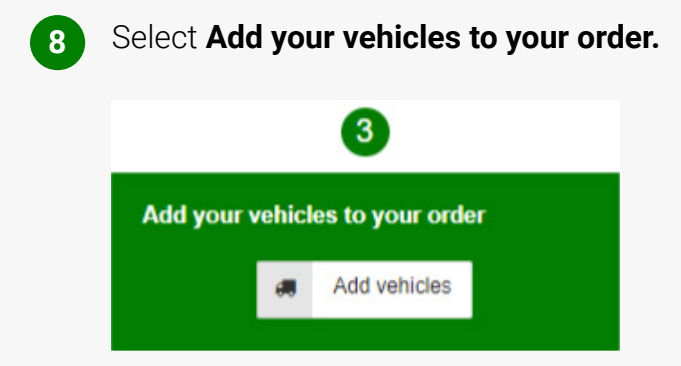

The following screen will open where you can select the required services by clicking the boxes, hit the **+ Order** button to add them, and then **Apply changes**.

| Add vehicles to th                                                                                     | e order                                                                |                                                                                                    |                                                          |                                              |                                      |                                                                 |                                |                         |                              |                           |                                    |                  |                                 | 3  |
|----------------------------------------------------------------------------------------------------|------------------------------------------------------------------------|----------------------------------------------------------------------------------------------------|----------------------------------------------------------|----------------------------------------------|--------------------------------------|-----------------------------------------------------------------|--------------------------------|-------------------------|------------------------------|---------------------------|------------------------------------|------------------|---------------------------------|----|
| To complete your o<br>services, you can M                                                              | rder, please s<br>NOT change t                                         | select the vehicles for which yo<br>the services later without order                                                         | u want to order a<br>a new REETS B                       | new bp RE                                    | ETS for T                            | rucks. Please be a                                              | aware or                       | nce yo                  | u orde                       | r REE                     | TS with yo                         | our se           | lected country                  | Í  |
| Validated vehicle<br>Before we can app<br>recommended to r<br>can also place an<br>The list below show | s<br>prove your or<br>equest the va<br>order for unv<br>ws all your ex | der, our toll experts need to ma<br>alidation as soon as you have<br>alidated vehicles.<br>kisting vehicles. All vehicles wh | anually check an<br>created the vehi<br>nich are already | d validate y<br>cle. To requ<br>validated ar | our provid<br>est the va<br>e marked | ded vehicle details<br>lidation for your v<br>green, while unva | and do<br>ehicles,<br>alidated | cume<br>pleas<br>vehicl | nts. As<br>e visit<br>es are | o this o<br>OBU I<br>show | an require<br>Managem<br>n in red. | e a fe<br>ent. C | w days, it is<br>)f course, you |    |
| License plate                                                                                          | Country                                                                | Fuel card                                                                                                    | Expiration<br>MM / YY                                    | G [KG]                                       | Class                                | Emission cat                                                    | IT<br>⑦                        | E\$<br>⑦                | PT<br>⑦                      | FR<br>⑦                   | PL/A4<br>⑦                         |                  | Add All                         | l  |
| EB-ST-85                                                                                               | DE                                                                     | 700678882813294003                                                                                                    | 10/28                                                    | 3550                                         | N2                                   | EURO 5                                                          |                                | <b>v</b>                | <b>V</b>                     |                           |                                    | +                | Order                           | I  |
| EH-8569-J                                                                                              | BE                                                                     | 700678882813963003                                                                                                    | 01/28                                                    | 3525                                         | N2                                   | EURO 0                                                          |                                | <b>V</b>                | $\checkmark$                 | $\checkmark$              |                                    | +                | Order                           | 1  |
| FF-PO-36                                                                                               | DE                                                                     | 700678882813815005                                                                                                    | 11/28                                                    | 3600                                         | N3                                   | EURO 5                                                          |                                | ~                       | <b>V</b>                     |                           |                                    | +                | Order                           |    |
| IG-AR-63                                                                                               | DE                                                                     | 700678882813871008                                                                                                    | 11/28                                                    | 3700                                         | N3                                   | EURO 5                                                          |                                | ~                       | <ul><li>✓</li></ul>          |                           |                                    | +                | Order                           | 1  |
| IN-GR-35                                                                                               | DE                                                                     | 700678882813923007                                                                                                    | 11/28                                                    | 3700                                         | N3                                   | EURO 5                                                          |                                | ~                       | ~                            | ~                         |                                    | +                | Order                           |    |
| JP-ZP-42                                                                                               | DE                                                                     | 700678882813629000                                                                                                    | 11/28                                                    | 20000                                        | N3                                   | EURO 5                                                          |                                | ~                       | <ul><li>✓</li></ul>          |                           |                                    | +                | Order                           |    |
| LL-GL-72                                                                                               | DE                                                                     | 700678882813772008                                                                                                    | 11/28                                                    | 20000                                        | N3                                   | EURO 5                                                          |                                | ~                       | $\checkmark$                 | $\checkmark$              |                                    | +                | Order                           |    |
| PI-KN-09                                                                                               | DE                                                                     | 700678882813723001                                                                                                    | 11/28                                                    | 20000                                        | N3                                   | EURO 5                                                          |                                |                         |                              | <b>V</b>                  |                                    | +                | Order                           |    |
| PN-QN-22                                                                                               | DE                                                                     | 700678882813686000                                                                                                    | 11/28                                                    | 20000                                        | N3                                   | EURO 5                                                          |                                | <b>V</b>                | $\checkmark$                 | $\checkmark$              |                                    | +                | Order                           |    |
| RE-OD-31                                                                                               | DE                                                                     | 700678882813341002                                                                                                    | 11/28                                                    | 20000                                        | N3                                   | EURO 5                                                          |                                | ~                       | ✓                            | ~                         |                                    | +                | Order                           |    |
|                                                                                                    |                                                                        |                                                                                                    |                                                          |                                              |                                      |                                                                 |                                |                         |                              |                           |                                    |                  | Apply change                    | 25 |

After applying the changes, the screen will close and the orders are visible.

|                                                                                                    | 1                     |                                                                                                    |                 |           | 2             |               |         |            | 6              | 3            |           | 4                                      |  |
|----------------------------------------------------------------------------------------------------|-----------------------|----------------------------------------------------------------------------------------------------|-----------------|-----------|---------------|---------------|---------|------------|----------------|--------------|-----------|----------------------------------------|--|
| Complete your                                                                                                    | customer da           | ıta                                                                                                    | Regist          | er one or | multiple ve   | hicles        |         | Add yo     | ur vehicles to | your order   | Accept 18 | <u>&amp;Cs</u> and place binding order |  |
| 4                                                                                                    | My address            | 6                                                                                                    |                 | 4         | Truck         |               |         |            | 🚚 Ado          | d vehicles   |           | Order now                              |  |
|                                                                                                    |                       |                                                                                                    |                 |           |               |               |         |            |                |              |           |                                        |  |
| Order data:                                                                                                    |                       |                                                                                                    |                 |           |               |               |         |            |                |              |           |                                        |  |
| Cancel                                                                                                    |                       |                                                                                                    |                 |           |               |               |         |            |                |              |           |                                        |  |
| Customer address                                                                                                    |                       |                                                                                                    |                 | De        | livery add    | ress          |         |            |                |              |           |                                        |  |
| Company name:<br>Street /-no.:<br>Zip code, place:<br>Dustomer Country:<br>Email:<br>Phone:<br>/AT identification num<br>Contact person: | iber:                 | Later of<br>Jakasseni, Alex<br>(2-40) Schorwege<br>Samary<br>ghore (Jacomotic<br>damatic const<br>damatic const<br>damatic const<br>damatic const<br>damatic<br>damatic<br>dama | 0<br>00000<br>N | Ent       | ter alternati | ve delivery . | address |            |                |              |           |                                        |  |
| Fuel card                                                                                                    | Expiration<br>MM / YY | License plate                                                                                                    | Country         | G [KG]    | F2 [KG]       | F3 [KG]       | Class   | Min. axles | Max. axles     | Emission cat | VIN Nr.   | Services                               |  |
|                                                                                                    |                       |                                                                                                    |                 | -         | -             |               | -       | 0          | 0              | EURO 3       |           | IT: Yes ES: Yes PT: Yes FR: Yes        |  |

11

10

9

Check your order(s) before continuing. If you make a mistake at this point you can simply click the bin icon on the right side of the order.

12

Now you can place your binding order. Before you do make sure you have read the Terms and Conditions in the link. If you agree you can place the order by clicking **Order now**.

|                       |              | 4              |          |
|-----------------------|--------------|----------------|----------|
| Accept <u>T&amp;C</u> | <u>s</u> and | l place bindir | ng order |
|                       | 1            | Order now      |          |
|                       |              |                |          |

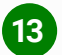

You will be automatically directed to the **Manage order** screen where you can find your order.

| oduct Show  | all 👻            | Service Show all | ✓ Statu       | Is Show | all 🗸   |                   |          |        |         |
|-------------|------------------|------------------|---------------|---------|---------|-------------------|----------|--------|---------|
|             |                  |                  |               |         |         |                   |          |        |         |
| arch OBU Se | rial Number      |                  | Search Licens | e plate |         |                   |          |        |         |
| A Manuardan | C David C Dalace | Show 10 M        | etrice        |         |         |                   |          |        | Crawbi  |
| T New order | O Reset O Reload | Show to ve       | nutes         |         |         |                   |          |        | Search: |
|             | id 🔻 Date        |                  | duct S        | tatus   | Service | Serial/Devicecode | ≑ #OBU\$ | Action |         |
|             |                  |                  |               |         |         |                   |          |        | 0       |

By clicking the **Show** button you will find the details of your order. You will also receive an order email for the bp REETS for Trucks and the shipping confirmation.

#### Other options for **bp REETS for Trucks** in the customer portal

The following actions can be taken in the customer portal for the bp REETS for Trucks. These processes are not new and already available for the current products:

- Service Activation/Deactivation possible per country or LPN changes/needs to be done when ordering or replacing.
- Better user experience with all data in one portal: Ordering, LPN change (by OBU replacement) and blocking processes (only through the Agents).
- Ordering by EETS portal.
- Blocking process must be done through the EETS portal by Agents.

With these actions you will also receive corresponding emails.